## For reading IndieBound Gift Cards Cherry Keyboard Programming

## WordStock

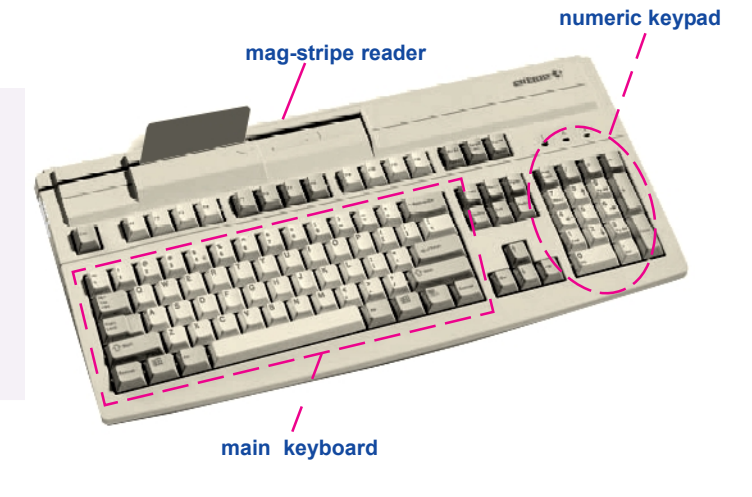

- This document describes how to program a Cherry brand keyboard to work with WordStock so that you can read IndieBound gift cards with the keyboard's built-in magstripe reader.
- The keyboard model that WordStock uses is **8000LPBUS**.
- 1. If the keyboard is connected to a Windows-based computer, exit all WordStock programs and open Windows 'Notepad' or another word processing program, such as MS Word.
- 2. If the keyboard is attached to a QNX-based WordStock computer, close all WordStock programs and open the word processor in the 'Office' menu. (You need to do this because the programming process will display commands on-screen as you type them.)
- 3. Enter Programming mode by simultaneously pressing the <Ctrl-Alt-Shift> keys on both sides of the main keyboard, i.e., press all 6 keys at once. Hold down all 6 keys until you hear two beeps and see \*\*\*Menu Entry\*\*\* on the screen.
- 4. Type these keys in sequence:  $\langle j \rangle \langle 1 \rangle \langle y \rangle$  to activate Track 1.

The screen displays: Magnetic-Card Option: Track #1 Reading = YES

5. Type:  $\langle \mathbf{j} \rangle \langle \mathbf{2} \rangle \langle \mathbf{y} \rangle$  to activate Track 2.

The screen displays: Magnetic-Card Option: Track #2 Reading = YES

6. Type:  $<\mathbf{j}><\mathbf{3}><\mathbf{n}>$  to activate Track 3.

The screen displays: Magnetic-Card Option: Track #3 Reading = NO

7. Type:  $<\mathbf{i}><\mathbf{4}><\mathbf{n}>$  to activate Track 4.

The screen displays: Magnetic-Card Option: Track #4 Reading = NO

8. Type: <**v**><**5**>.

The screen displays: Please insert Header!

V4.905

9. Type: <;> to designate ';' [semi-colon] as the Track 1 header, then press <**Enter**> on the **numeric keypad** to end the Track 1 header programming sequence.

The previous line will be overwritten by: Magnetic-Card Header: #1 Defined and Enabled

10. Type  $\langle w \rangle \langle 5 \rangle$  to set the Track 1 terminator sequence.

The screen displays: Please insert Terminator!

11. Type: <?> then press <Enter> on the numeric keypad to end the Track 1 terminator programming sequence.

The previous line will be overwritten by: Magnetic-Card Terminator: #1 Defined and Enabled

12. Type  $\langle \mathbf{v} \rangle \langle \mathbf{6} \rangle$  to set the Track 2 header.

The screen displays: Please insert Header!

Type <;> to designate ; [semi-colon] as the Track 2 header, then press <Enter> on the numeric keypad to end the Track 2 header programming sequence.

Previous line will be replaced by: Magnetic-Card Header: #2 Defined and Enabled

14. Type  $\langle w \rangle \langle 6 \rangle$  to set the Track 2 terminator sequence;

The screen displays: Please insert Terminator!

15. Type <?> then press <Enter> on the MAIN keyboard and then press enter on the NUMERIC keyboard to end the Track 2 terminator programming sequence.

The previous line will be overwritten by: Magnetic-Card Terminator: #2 Defined and Enabled

16. Press the 'space' bar to exit from programming mode; you should see **\*\*\*Menu Exit\*\*\*** on the screen.